1. 用 Type-c 转 USB-A 型接口的数据线,将 HDS7105 设备与电脑相连;

- 🛃 计算机管理 - 🗆 🗙 文件(F) 操作(A) 查看(V) 帮助(H) 🗢 🄿 🔚 📊 🗐 🖉 🗩 > 🔜 人体学输入设备 > 📔 软件设备 🌆 计算机管理(本地) ^ 操作 ➤ 🕌 系统工具 设备管理器 > 🕑 任务计划程序 🚏 软件组件 更多操作 👔 声音、视频和游戏控制器 > 🛃 事件查看器 > 👸 共享文件夹 🐐 7105 Audio In > 🌆 本地用户和组 Blackmagic DeckLink Du > 🔊 性能 🐗 Blackmagic DeckLink Duo 2 (1) 📙 设备管理器 🐗 Blackmagic DeckLink Duo 2 (1) Audio 🗸 🚰 存储 🐗 Blackmagic DeckLink Duo 2 (1) AVStream 📻 磁盘管理 🐗 Blackmagic DeckLink Duo 2 (2) > 🛼 服务和应用程序 🐗 Blackmagic DeckLink Duo 2 (2) Audio 📲 Blackmagic DeckLink Duo 2 (2) AVStream 🍕 Blackmagic DeckLink Duo 2 (3) 🐗 Blackmagic DeckLink Duo 2 (3) Audio 🐗 Blackmagic DeckLink Duo 2 (3) AVStream Blackmagic DeckLink Duo 2 (4) Blackmagic DeckLink Duo 2 (4) Audio 🐗 Blackmagic DeckLink Duo 2 (4) AVStream Realtek High Definition Audio ▲ 英特尔(R)显示器音频 > 📗 鼠标和其他指针设备 ┇ 通用串行总线控制器 > > 🚡 图像设备 > 👮 网络适配器 > 📩 系统设备 > 🔙 显示适配器 👔 音频输入和输出 照相机
  👰 7105 Video In
- 2. 打开电脑,在电脑的设备管理器里面查看是否识别到设备;如下图

3. 双击打开芯象导播软件,点击视频设备,会出现一个选择输入来源功能窗口,如下图

| 文件 ~ | 字幕设计   | <b>B</b> 5 | 添加来源       | 原 画中画      | 设置                 | 帮助                   | ^        |                |                    | 暂停播放   | 输入 投         | ₩ ×          | 外部输出 | v   🎫 |
|------|--------|------------|------------|------------|--------------------|----------------------|----------|----------------|--------------------|--------|--------------|--------------|------|-------|
|      | n Ek   | ß          | 🔝 选择输入来源   | 1          |                    |                      |          |                |                    |        |              |              | - 0  | ×     |
| 视频文件 | 视频设备   | 网络来社       | 视频文件       | Section 1  | -40                | THE REAL PROPERTY OF |          | - <b>1</b> 00  |                    |        |              |              |      | 1     |
|      |        |            | 1 视频设备     |            |                    | 1. 18                |          | - 60           |                    |        |              |              |      | _     |
|      |        |            | 🚫 网络来源     |            |                    | and in               |          | - 60           |                    |        |              |              |      | _     |
|      |        |            | 🖓 颜色图层     |            |                    |                      |          |                |                    |        |              |              |      | _     |
|      |        |            | 🚺 音频文件     |            |                    |                      |          |                |                    |        |              |              |      | _     |
|      |        |            | 🔱 音频设备     | 0.7105.)   | Giles In           |                      |          | Outring        | 4                  | _      |              |              |      |       |
|      |        |            | 🔳 动态字幕     | 07105      | ideo in<br>法冻返音师   |                      | <b>9</b> |                | deo<br>法洪招音柄       | 5      | 2            |              |      |       |
|      |        |            | 🖵 屏幕捕捉     | 内重自烈       | 谓龙 <u>时</u> 平田 900 |                      | Ť        | 内直自测           | · 用心的干白 9次         |        | ·            |              |      |       |
|      |        |            | (o) NDI网络济 | 首频格式       |                    |                      | ~        | 首與格式           |                    |        | ~            |              |      |       |
|      |        |            | 🕕 连麦通话     | 1 M H      |                    |                      |          | - <b>1</b> 11  |                    |        |              |              |      | - 1   |
|      |        |            | 🔀 圏片       |            |                    |                      |          | - 60           |                    |        |              |              |      |       |
|      |        |            | 图像幻灯片      |            |                    |                      |          | - 60           |                    |        |              |              |      |       |
|      |        |            | 💷 课件演示     |            |                    |                      |          |                |                    |        |              |              |      |       |
| 全部视频 | 字幕自定义  |            | ┏中囲        |            |                    |                      |          |                |                    |        |              |              |      | ×     |
| 1 오티 |        |            | ▲ 虚拟集      | O uMire )  | ideo Extornal 2    |                      | Ä        | O Min Vi       | dee Eutornal 2 W/I | 1      |              |              |      |       |
|      |        |            |            | 内署音频       | 油洗择音频              |                      | ¥        | 内醫音师           | 法法探音類              | ···· • |              |              |      |       |
|      |        |            | □→ 外部流輸入   |            | HAD THAT           |                      |          | · 3星目候<br>辛奶按学 | HART HA            |        |              |              |      |       |
|      |        |            | 💷 互动会议     | H 901 H IV |                    |                      |          |                |                    |        |              |              |      |       |
|      |        |            |            |            |                    |                      |          |                |                    |        |              |              |      |       |
|      |        |            |            |            |                    |                      |          |                |                    |        |              |              |      |       |
| 删除   | 切换<br> | 循环         |            |            |                    |                      |          |                |                    |        |              |              |      | ~     |
|      |        | *          |            |            |                    |                      |          |                |                    |        | 确定           |              | 取消   |       |
|      |        |            |            |            |                    |                      |          |                |                    |        |              |              |      |       |
|      |        |            |            |            |                    |                      |          |                |                    | 杏玉面文 1 | 080p30_CPU-1 | 10.0% for:20 |      | te ta |

4.点击 7105 video in 视频设备,在点击设备型号后面的设置图标,会出现一个音视频参数设置窗口;视频格式选择 YUV2,视频尺寸最大支持 1360X768;如视频格式选择 MJPG,视频尺寸 最大支持 1280X720;内置音频选择数字音频接口(2-7105 audio in),设置完过后点击确定;如下图

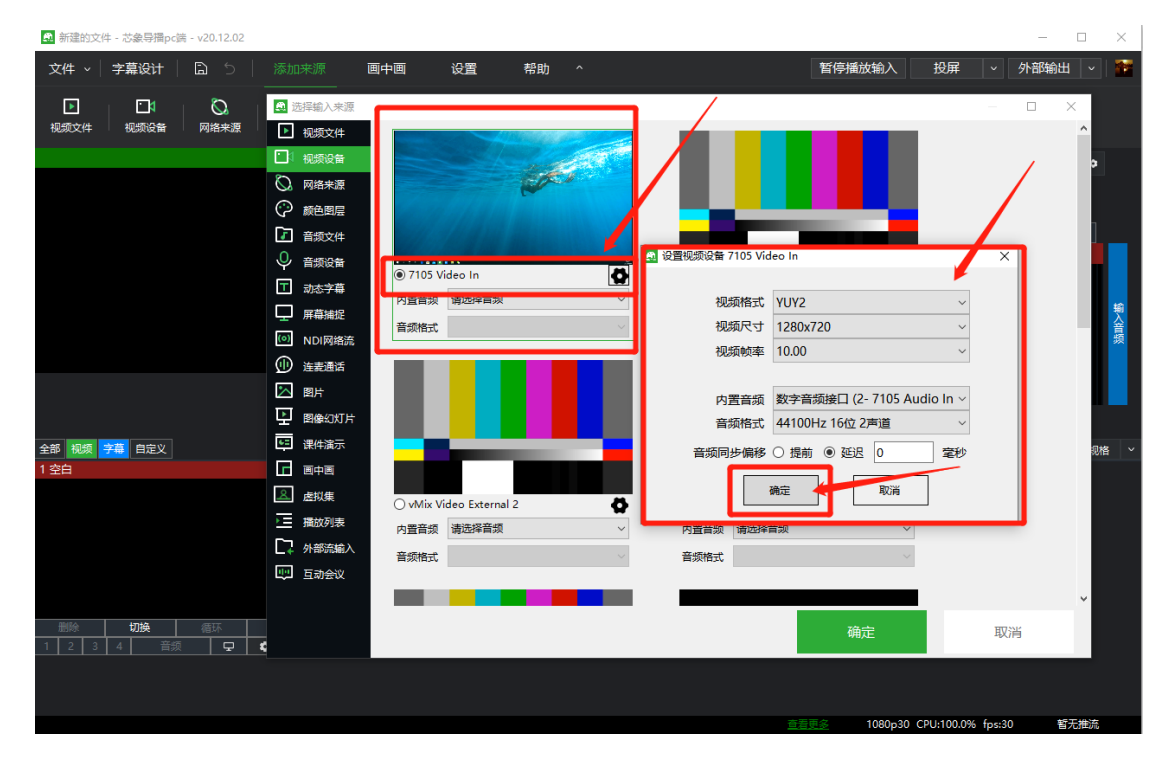

5.设备型号下面的内置音频和音频格式映射了刚刚设置的参数,在点击确定;如下图

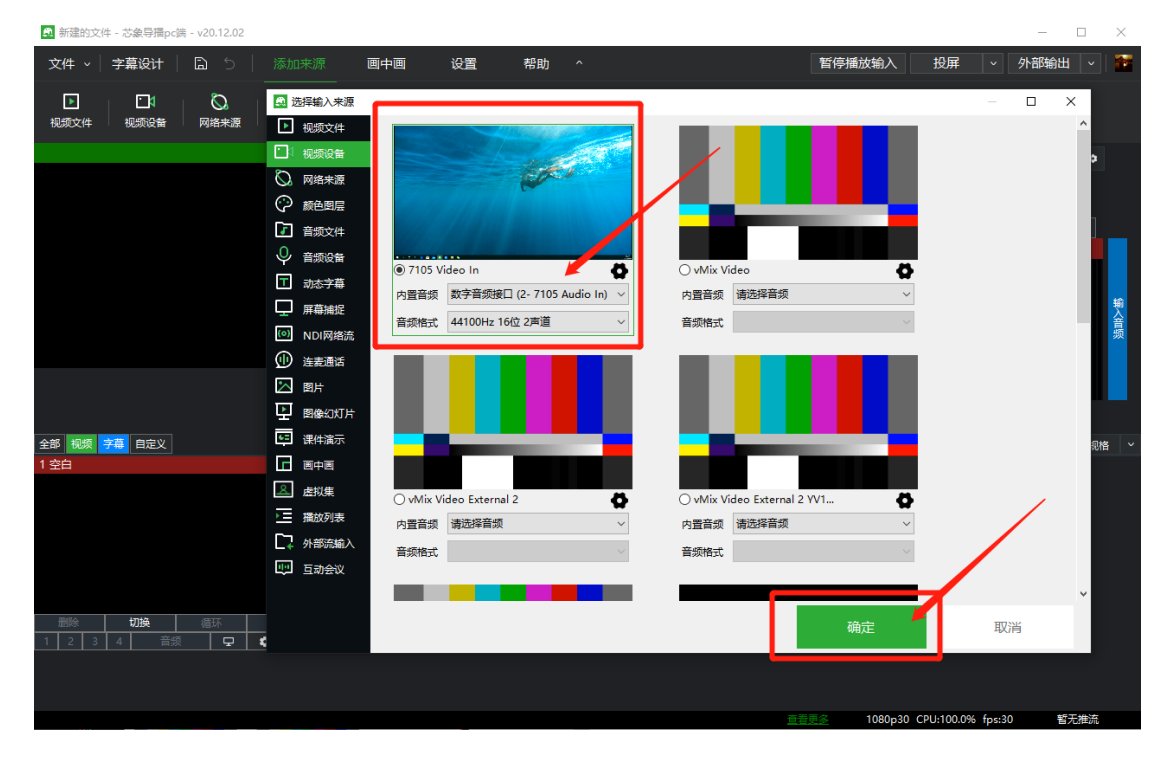

## 6.添加完成;如下图

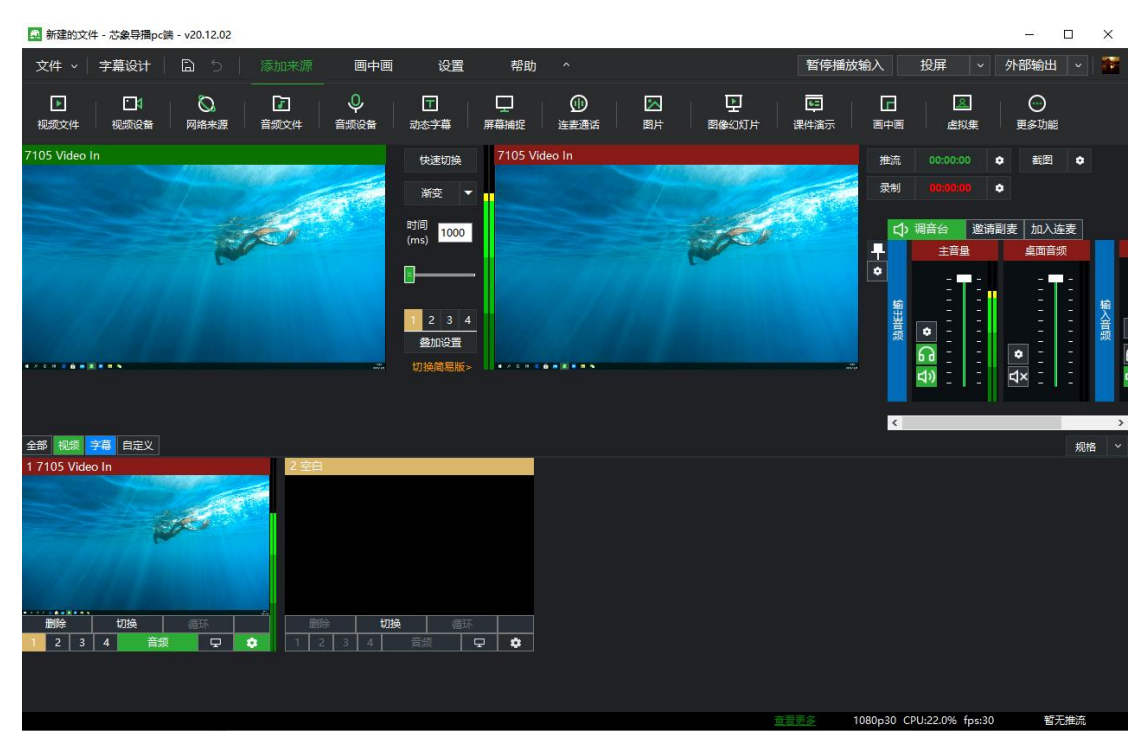